## How to book your STEP rate on Travel Pro

https://travelpros.accor.com

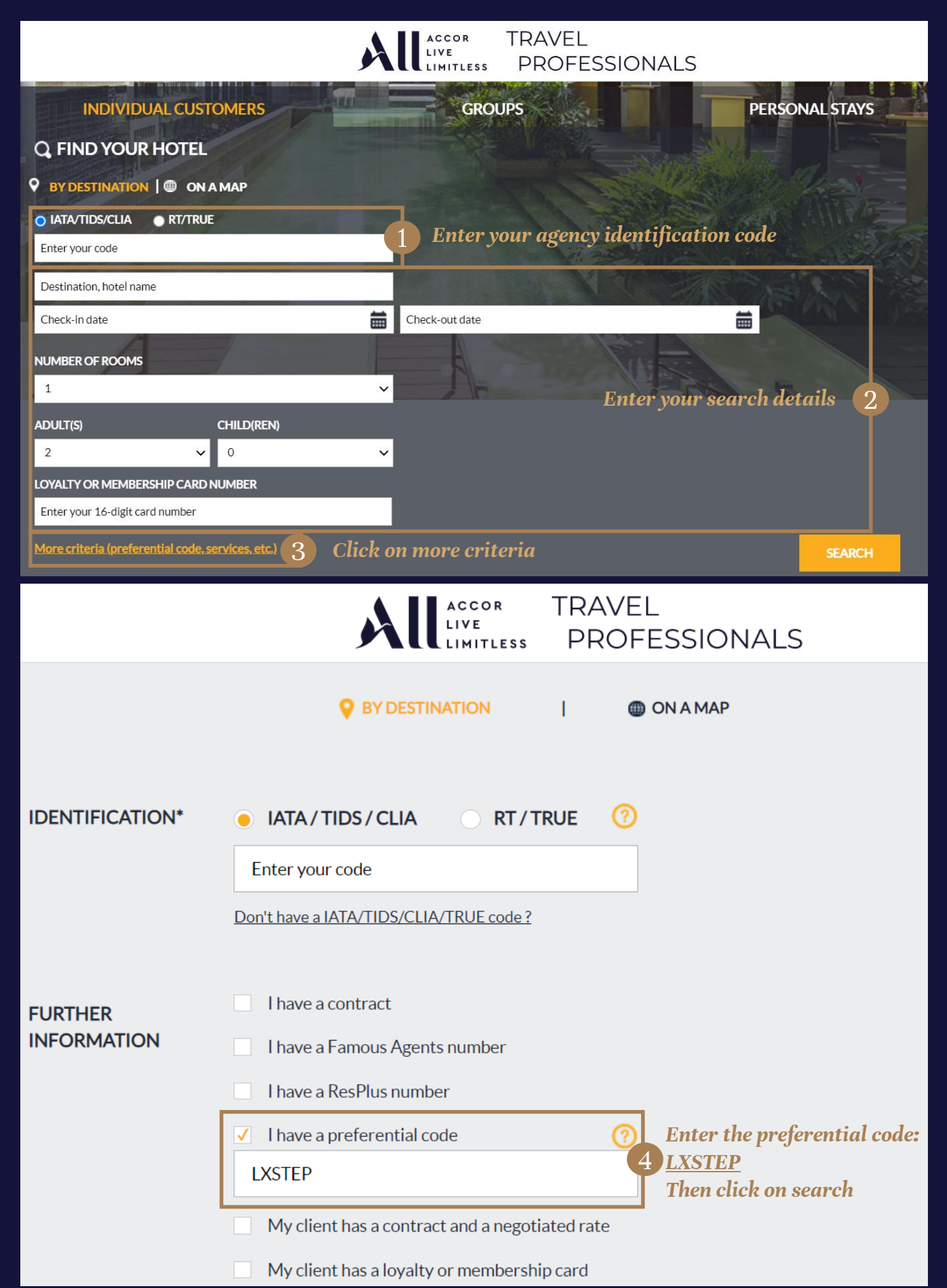

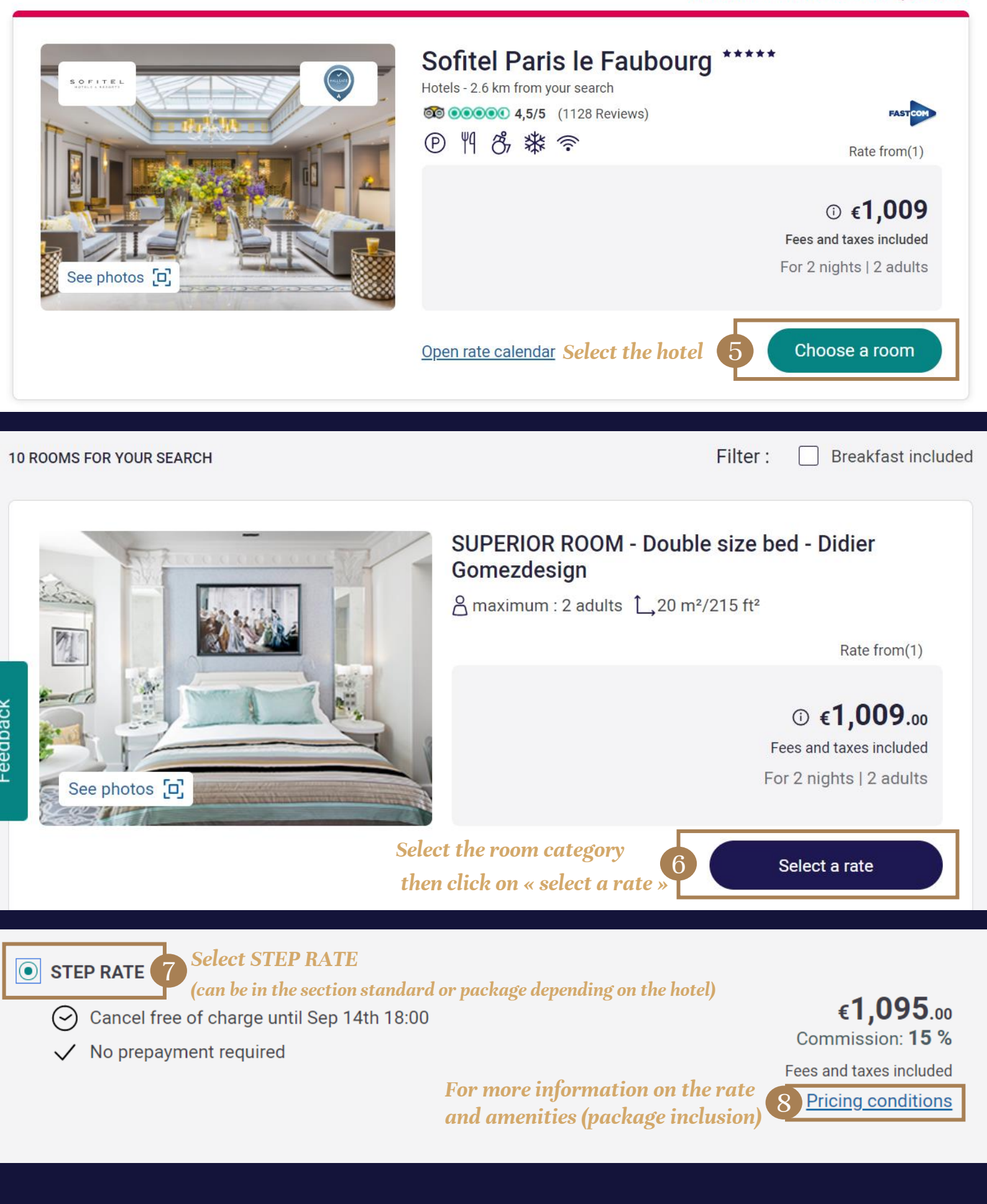

Then you can finalize your booking! For any assistance you may reach out to your Accor account manager